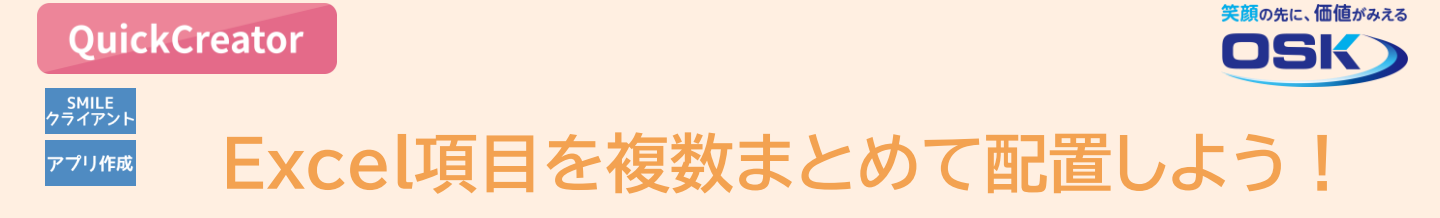

Excelのリストを利用して、入力画面の項目を配置できるのは便利だよね! でもリストの項目数が多いと、画面上に配置する作業が面倒かも。

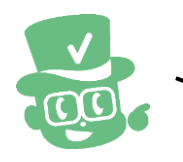

項目数が多い場合でも、Excel項目なら複数個をまとめて配置できて簡単です!

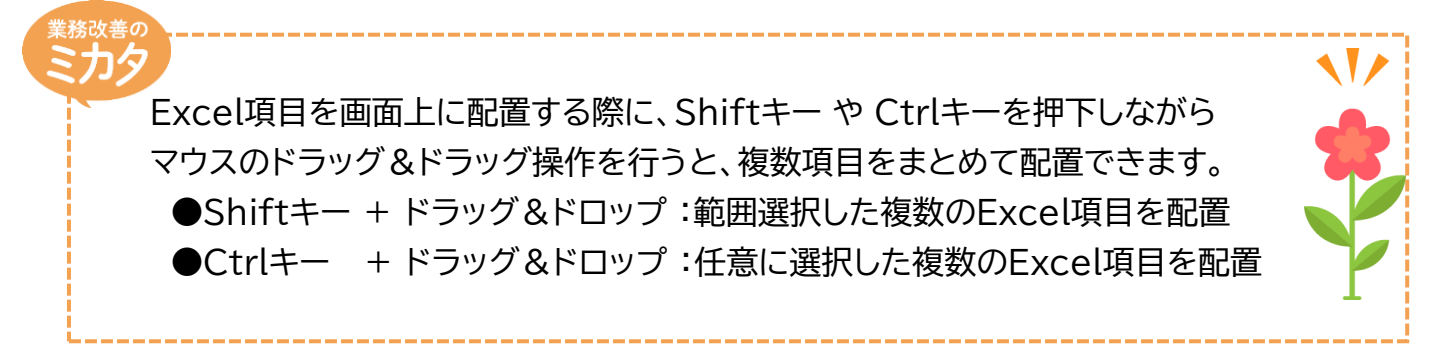

## 実際に配置してみよう!

| STEP                                                                                                    |
|----------------------------------------------------------------------------------------------------|
| <b>1 Excel項目の読込:[画面レイアウト編集]画面 *</b> ここでは、マスタータイプで商品リストを入力する画面を作成する場合を例として説明します。 <b>*</b> QuickCreatorの[ファイルー新規作成-ベース画面]メニューから、商品リストを入力する画面を作成し、   続けて、[画面編集-エクセル項目-読込]メニューからExcelファイルの商品リストを読込みます。                                                                                                    |
| kill C、Liminal##、Linit Limit Limit Li |

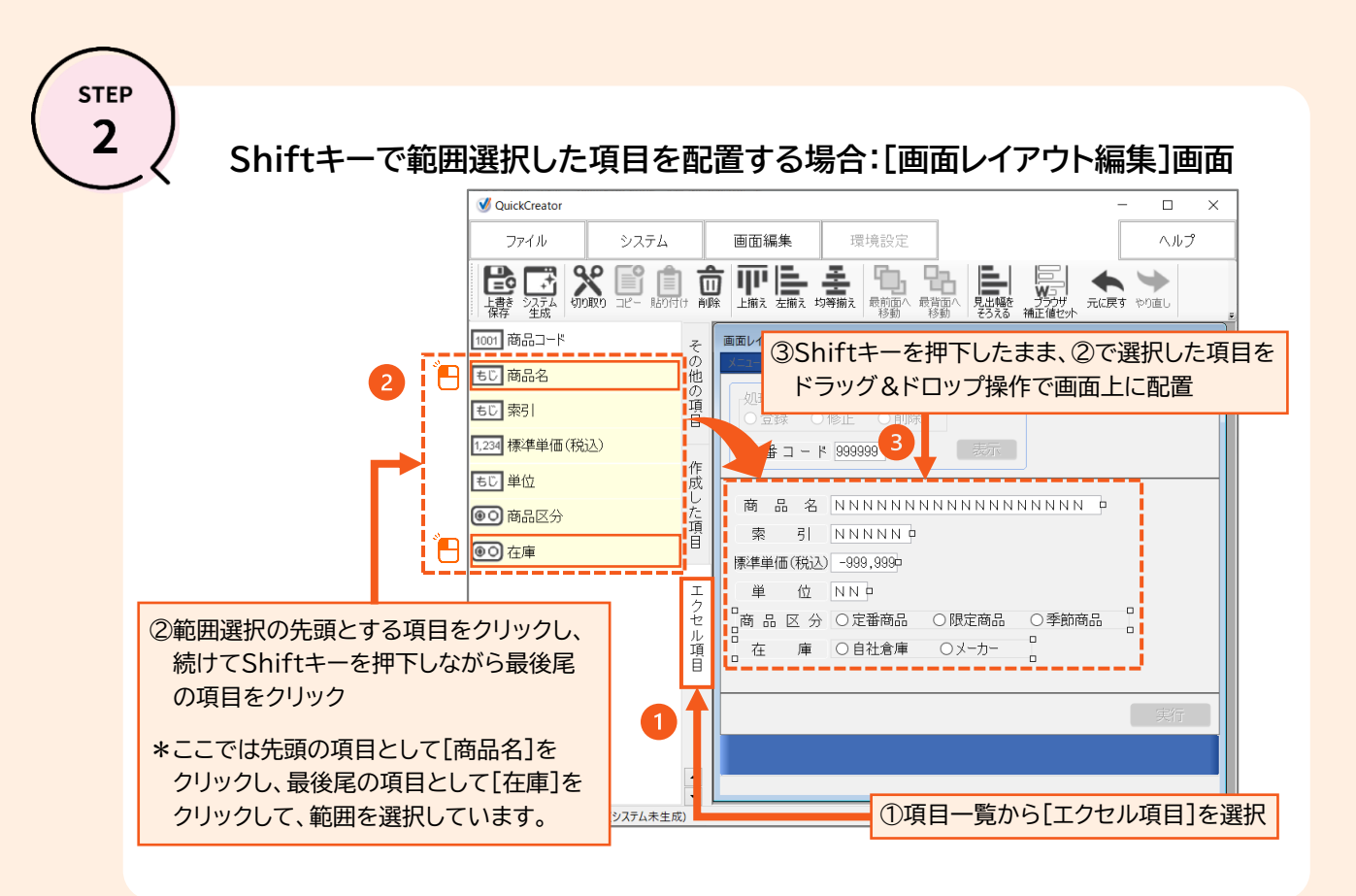

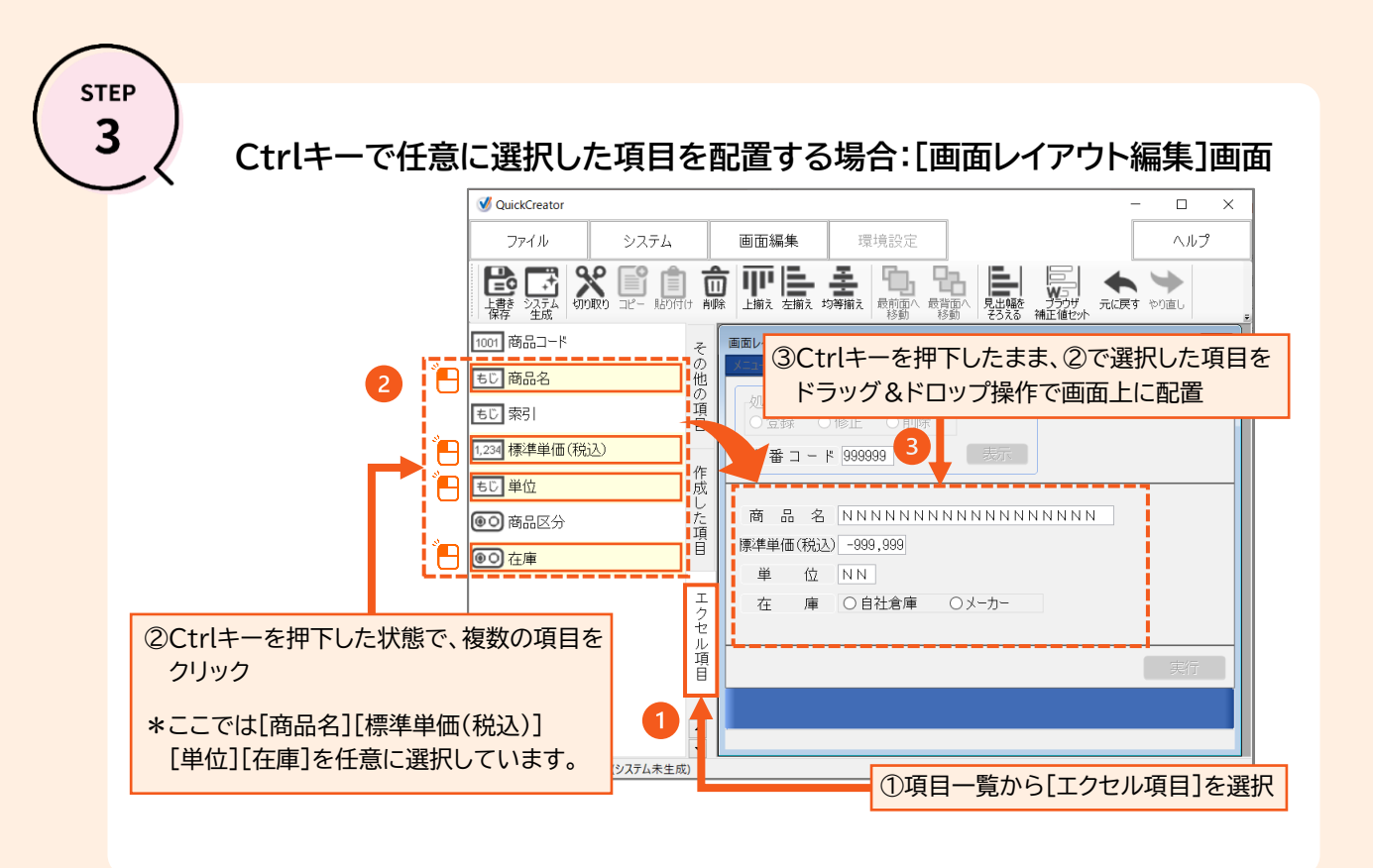

QuickCreatorの情報はこちら →

https://www.kk-osk.co.jp/promotion/qc/